# PANDUAN PENGGUNAAN MENDELEY

# A. CARA MENDOWNLOAD MENDELEY

- 1. Buku pada web *browse* yang sering digunakan <u>Mendeley Desktop 1.19.8</u> <u>for Window</u>
- 2. Download Mendeley for Desktop

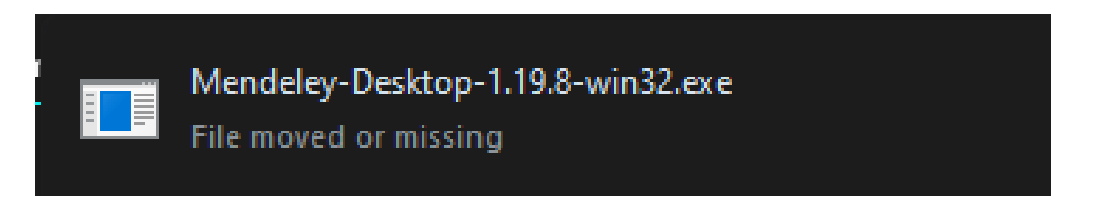

3. Lalu akan diarahkan ke tempat menyimpan

| 🍅 Enter name of file | to save to     |        |                           |      |                  |               |       |
|----------------------|----------------|--------|---------------------------|------|------------------|---------------|-------|
| ← → • ↑ <b>≒</b>     | > This PC $$ > | Local  | I Disk (C:) → ✓           | ۍ Se | earch Local Disk | (C:)          | P     |
| Organize 🔻 Ne        | w folder       |        |                           |      |                  |               | •     |
| E. Desktop           | ^              | N      | ame                       |      | Date             | e modified    |       |
| Documents            |                |        | e-DDC Edition 23          |      | 19/1             | 0/2020 11:08  | 3     |
| 🕹 Downloads          |                |        | found.000                 |      | 25/0             | 2/2022 14:09  | )     |
| 👌 Music              |                |        | HP Universal Print Driver | r    | 24/1             | 0/2020 12:01  |       |
| Pictures             |                |        | Intel                     |      | 14/0             | 6/2022 8:22   |       |
| Videos               |                |        | mlcsetup                  |      | 05/0             | 1/2021 9:04   |       |
| 🏪 Local Disk (C:     | )              |        | PerfLogs                  |      | 07/1             | 2/2019 16:14  | ļ     |
| Local Disk (D:       | )              |        | Program Files             |      | 18/1             | 2/2023 14:23  |       |
| - New Volume         | (E:)           |        | Program Files (xoo)       |      | 22/0             | 1/2023 17:33  | ·     |
| _                    |                |        | Windows                   |      | 18/1             | 2/2023 8:15   | ,<br> |
| Vetwork              | ~              | <      |                           |      | Date created     | : 07/12/2019  | 160   |
| File name:           | Mendeley-Des   | sktop- | 1.19.8-win32              |      | Folders: add     | ins, appcom   | pat   |
| Save as type:        | exe File       |        |                           |      |                  | uuuustattuat, |       |
|                      |                |        |                           | _    |                  |               |       |
| ∧ Hide Folders       |                |        |                           |      | Open             | Cance         | 1     |
|                      |                |        |                           |      |                  |               |       |
|                      |                |        |                           |      |                  | •             |       |

# **B. CARA MENGINSTALL MENDELEY**

1. Klik Mendeley-Desktop sesuai dengan versi yang diunduh, lalu Klik next untuk memulai Setup Wizard

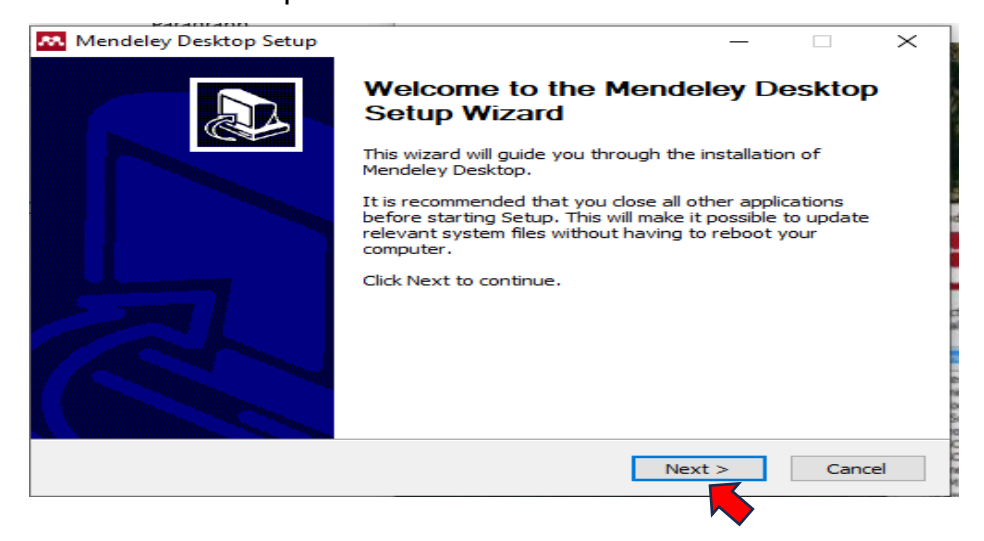

2. Klik I Agree jika setuju dengan License Agreement yang ditampilkan

| Mendeley Desktop Setu                                                                                                    | D Contraction of the second second seco | _                                                                                       |                                                              | $\times$ |
|----------------------------------------------------------------------------------------------------|----------------------------------------------------------------------------------------------------|-----------------------------------------------------------------------------------------|--------------------------------------------------------------|----------|
|                                                                                                    | License Agreement                                                                                                    |                                                                                         |                                                              |          |
|                                                                                                    | Please review the license terms before ins<br>Desktop.                                                                                                    | talling Me                                                                              | ndeley                                                       |          |
| Press Page Down to see th                                                                                                    | e rest of the agreement.                                                                                                    |                                                                                         |                                                              |          |
| MENDELEY PRINCIPLES<br>Our mission is to help you<br>may wish to keep private<br>researching or reading, or<br>with selected colleagues of<br>and with whom.<br>We recognize that protect<br>We are committed to resp<br>policy carefully to underst<br>will treat it. | manage and share your research data as you<br>your account profile details and what you are<br>you may wish to share your research activiti<br>r the entire Mendeley community. You decide<br>ing user privacy and confidentiality is essenti<br>ecting your privacy in your research. Please r<br>and our practices regarding your personal da                                                                                                    | u choose.<br>currently<br>es or com<br>what to<br>al to oper<br>ead this p<br>ta and ho | You<br>/<br>iments<br>share<br>n inquiry.<br>privacy<br>w we | ^        |
|                                                                                                    |                                                                                                    |                                                                                         |                                                              | ~        |
| If you accept the terms of<br>agreement to install Mende                                                                                                    | the agreement, click I Agree to continue. You<br>ley Desktop.                                                                                                    | u must ac                                                                               | cept the                                                     |          |
|                                                                                                    | < Back I Agr                                                                                                    | ee                                                                                      | Cano                                                         | el       |

3. Klik next untuk melanjutkan ketahapan berikutnya.

| 🔼 Mendeley Desktop Setu                                  | p                                              |                                     | _              |               | $\times$ |
|----------------------------------------------------------|------------------------------------------------|-------------------------------------|----------------|---------------|----------|
| <b></b>                                                  | Choose Install L<br>Choose the folder          | ocation<br>in which to install M    | endeley Desk   | ctop.         |          |
| Setup will install Mendeley<br>Browse and select another | Desktop in the follow<br>folder. Click Next to | ing folder. To install<br>continue. | in a different | : folder, cli | ck       |
| Destination Folder<br>C:\Program Files (x86)             | )\Mendeley Desktop                             |                                     | Brow           | /se           |          |
| Space required: 174.9MB<br>Space available: 18.0GB       |                                                |                                     |                |               |          |
| Nullsoft Install System v2.51                            |                                                |                                     |                |               |          |
|                                                          |                                                | < Back                              | Next >         | Canc          | el       |

4. Klik Install untuk memulai proses instalasi Mendeley Desktop di perangkat komputer

| FALADIADD                     | NI INI                           |                         |                   |
|-------------------------------|----------------------------------|-------------------------|-------------------|
| 👯 Mendeley Desktop Set        | up                               | _                       |                   |
|                               | Choose Start Menu Fol            | der                     |                   |
|                               | Character Charles Mana Char      |                         |                   |
|                               | Choose a Start Menu fold         | er for the Mendeley De  | esktop snortcuts. |
|                               |                                  |                         |                   |
| Select the Start Menu fol     | der in which you would like to a | create the program's sl | nortcuts. You     |
| can also enter a name to      | create a new rolder.             |                         |                   |
| Mendeley Desktop              |                                  |                         |                   |
| Accessibility                 |                                  |                         | ^                 |
| Accessories                   |                                  |                         |                   |
| Administrative Tools          |                                  |                         |                   |
| Cisco Webex Meetings          |                                  |                         |                   |
| Driver Booster 7              |                                  |                         |                   |
| HP I D I H                    |                                  |                         |                   |
| Kaspersky Password Mar        | nager                            |                         |                   |
| Kaspersky Total Security      |                                  |                         |                   |
| Maintenance                   |                                  |                         |                   |
| Mendeley Desktop              |                                  |                         | ~                 |
| Do not create shortcu         | ts                               |                         |                   |
| Nullcoft Install System v2 51 |                                  |                         |                   |
| Nullsone Inseal byseein v2.01 |                                  |                         |                   |
|                               | < B                              | ack Install             | Cancel            |
|                               |                                  |                         |                   |
|                               |                                  |                         |                   |
|                               |                                  |                         | -                 |

5. Beri tanda centang pada Run Mendeley Desktop, lalu klik Finish untuk menyelesaikan proses install

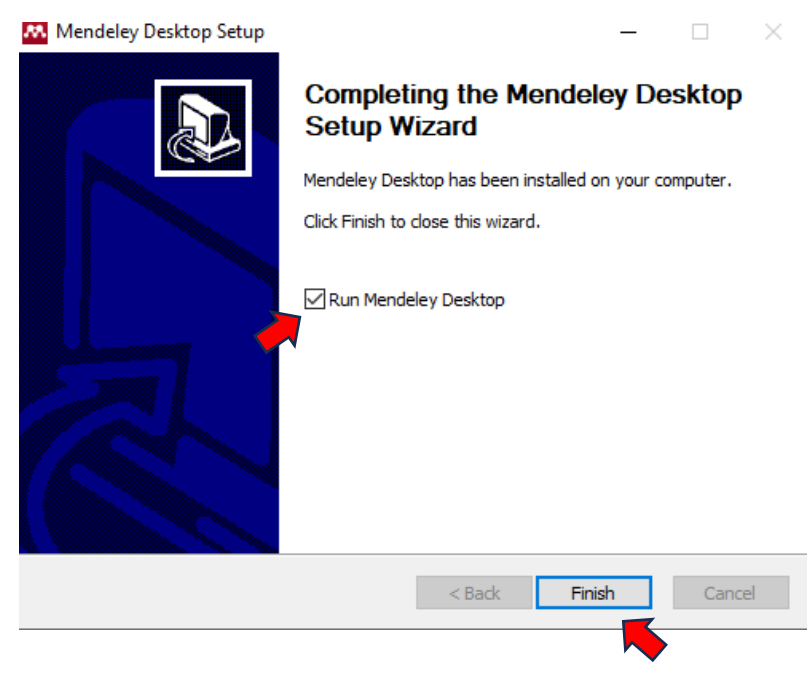

### C. CARA MENGGUNAKAN MENDELEY

Setelah proses instalasi mendeley selesai maka selanjutnya, akan diarahkan untuk melakukan Register, diminta mengisi e-mail dan password.

1. Klik mendeley, lalu klik register dan isi email

| 🐱 Welcome to Me | endeley Desktop | $\times$ |
|-----------------|-----------------|----------|
| MENDELEY        | E-mail          |          |
| Register        | Sign I          | n        |

# 2. Klik continue

R. Mendeley

| ELSEVIER<br>Welcome                           | *   |
|-----------------------------------------------|-----|
| Enter your email to continue with Mendeley    |     |
| Etual                                         |     |
| Continue                                      |     |
| You can also sign in via your institution, or | rs. |
|                                               |     |
|                                               |     |

3. Kemudian klik bagian sign in, isi email dan password lalu cek email untuk verifikasi pendaftran akun mendeley

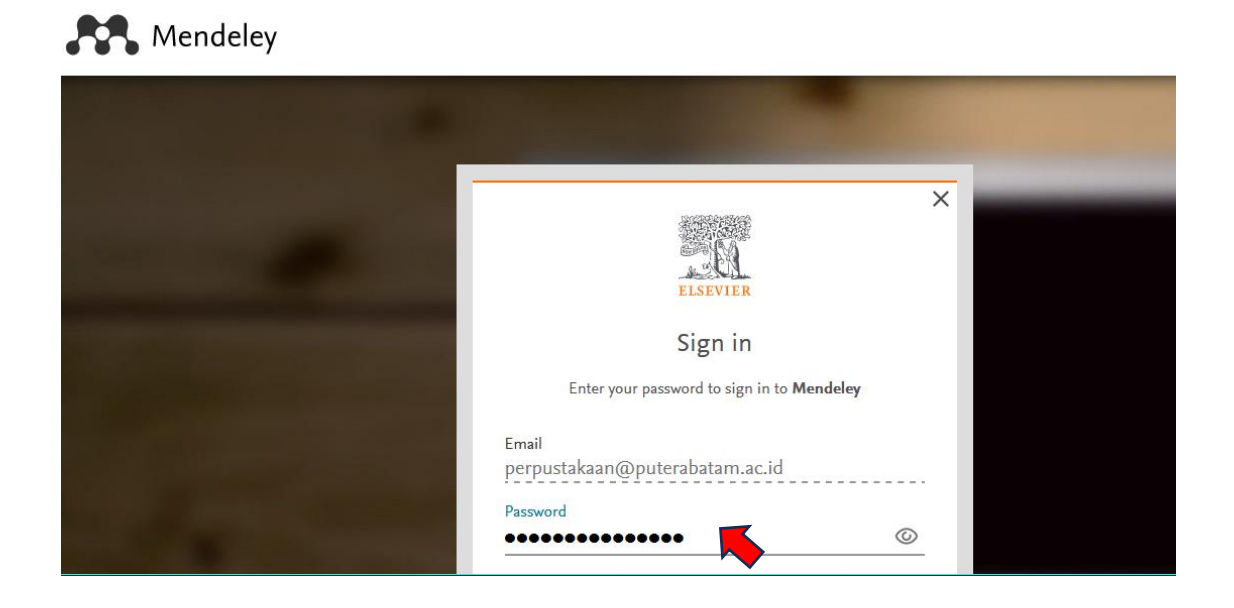

4. Berikut tampilan interface Mendeley

| Mendeley Desktop<br>File Edit View Tools Help                         |                                                       |                                                                                                    |                                                 | - 0 ×             |
|-----------------------------------------------------------------------|-------------------------------------------------------|----------------------------------------------------------------------------------------------------|-------------------------------------------------|-------------------|
|                                                                       |                                                       |                                                                                                    | Q + Search                                      | Perpustakaan 🤵    |
| Add Folders Sync Help                                                 |                                                       |                                                                                                    |                                                 |                   |
| My Library ^                                                          | All Documents Edit Sett                               | ngs                                                                                                    |                                                 |                   |
| Recently Added                                                        | 🖈 🖲 🖹 Authors                                         | Title                                                                                                    | Year Published In Added ^ Details Notes         | Contents          |
| Recently Read                                                         | 📩 🔹 🗿 Sumber, A Manajeme<br>Manusia, Daya             | n; BAB II KAJIAN TEORI                                                                                               | 3:50pm                                          |                   |
| Favorites O Needs Review                                              | 🚖 🔹 🗧 Keuangan, A Manaje                              | men BAB II LANDASAN TEORI                                                                                            | 2:04pm                                          |                   |
| & My Publications                                                     | 🔶 🔹 🖪 Penulis, Tim; Astuti, I<br>Kartawinata, Budi Ru | Rini; MANAJEMEN KEUANGAN PERUSAHAAN<br>standi;                                                                       | 2022 2:03pm                                     |                   |
| 🛄 manajemen                                                           | 🚖 • 🖻                                                 | 564623-manajemen-keuangan-88e2b340                                                                                   | 2:03pm                                          |                   |
| Create Folder                                                         | 🚖 🔹 🙇 Sumber, A Manajeme<br>Manusia, Daya             | n; BAB II KAJIAN TEORI                                                                                               | 2:01pm                                          |                   |
| External Library                                                      | 🚖 🔹 🖪 Sumber, A Manajeme<br>Manusia, Daya             | n; BAB II KAJIAN TEORI                                                                                               | 1:57pm                                          |                   |
| Groups<br>akuntnasi v                                                 | 🔶 🔹 🖪 Arviana, Nerisa; Sae<br>Akhmad; Miftah, Mur     | ani, FAKTOR-FAKTOR YANG MEMPENGARUHI MANAJEMEN<br>asiron LABA                                                        | 2020 Jurnal Syntax 1:46pm<br>Transformation     |                   |
| Filter by Authors                                                     | 🚖 🔹 🙇 Arviana, Nerisa; Sae<br>Akhmad; Miftah, Mur     | ani, FAKTOR-FAKTOR YANG MEMPENGARUHI MANAJEMEN<br>asiron LABA                                                        | 2020 Jurnal Syntax 1:32pm<br>Transformation     | ocuments selected |
| All<br>Akhmad Saebani<br>Arianta Davi                                 | Wardani, Febby Kusi<br>Wardana, Billy Eka             | ma; Prinsip Dasar dan Konsep Dasar Akuntansi                                                                         | 2022 Asian Journal of 1:28pm<br>Management A    | Jeaments selected |
| Arviana, Nerisa<br>Astuti, Rini                                       | Hafsah, Hafsah; Har<br>Zulia; Saragih, Fitriar        | um, Pengaruh Kecerdasan Emosional Dan Perilaku Belajar<br>i; Ning Terhadap Tingkat Pemahaman Akuntansi Pada Mahasisv | 2022 Owner 1:28pm                               |                   |
| Aswiputri, Mega<br>Dewata, Evada Dewata                               | Jauhari, Hadi; Dewal Dewata; Suhairi Hazi             | a, Evada PENGARUH SISTEM AKUNTANSI KEUANGAN DAERAH D.<br>ma STANDAR AKUNTANSI PEMERINTAH TERHADAP KUALIT             | AN 2021 JAK (Jurnal 1:28pm<br>A Akuntansi) Kaji |                   |
| Dicky Perwira Ompusunggu<br>Dwina, Indriani                           | Sitorus, Anggi Pratiw<br>Siregar, Saparuddin          | ; Pengembangan Penerapan Praktek dan Teori Akuntansi<br>aregar Syariah di Indonesia                                  | 2022 Jurnal Ilmiah 1:28pm<br>Ekonomi Islam      |                   |
| Erziaty, Gain<br>Fery Irianto Setyo Wibowo, Feryisw<br>Hafeah, Hafeah | Ridho, Muhammad; A<br>Dwi                             | rianto, ANALISIS FAKTOR-FAKTOR YANG MEMENGARUHI<br>PENERAPAN KONSERVATISME AKUNTANSI                                 | 2022 JURNAL 1:28pm<br>EKONOMI DAN               |                   |
| Hanum, Zulia<br>Irawan, B                                             | 🚖 🔹 Aswiputri, Mega                                   | LITERATURE REVIEW DETERMINASI SISTEM INFORMAS<br>MANAJEMEN: DATABASE, CCTV DAN BRAINWARE                             | iI 2022 Jurnal Ekonomi 12:42p<br>Manajemen Sist |                   |
| Jahari, Jaja<br>Jauhari, Hadi                                         | Langeningtias, Utari;<br>Musyaffa' Putra, Ach         | Manajemen Pendidikan Berbasis Madrasah<br>mad; N                                                                     | 2021 Jurnal Pendidikan 12:40pr<br>Indonesia     |                   |
| Kartawinata, Budi Rustandi<br>Keuangan, A Manajemen 🗸 🗸               | د                                                     | •                                                                                                    | >                                               |                   |

# D. CARA INSTALASI KE MS WORD

1. Pada bagian Tools klik install MS Word Plungin, kemudian klik yes untuk melanjutkan tahap berikut

| Mendeley Desktop                                                                                                    |                                                                                  |                                                                                                    |                                       |                           | - 0 >                 |
|----------------------------------------------------------------------------------------------------|----------------------------------------------------------------------------------|----------------------------------------------------------------------------------------------------|---------------------------------------|---------------------------|-----------------------|
| Image: Carl and the second second s |                                                                                  |                                                                                                    | ٩٠                                    | Search                    | Perpustakaan          |
| My Library Get Mendeley Cite All Documents Check for Duplicate                                                                                                    | S Edit Settings                                                                  |                                                                                                    |                                       |                           |                       |
| Recently Adde     Options                                                                                                    | Authors     Sumber, A Manajemen;     Manusia, Daya                               | Title<br>BAB II KAJIAN TEORI                                                                             | Year Published In                     | Added A Details<br>3:50pm | Notes Contents        |
| 🌟 Favorites<br>🥹 Needs Review                                                                                                    | 🚖 🔹 🖺 Keuangan, A Manajemen                                                      | BAB II LANDASAN TEORI                                                                                    |                                       | 2:04pm                    |                       |
| My Publications                                                                                                    | 🔶 🔹 🖺 Penulis, Tim; Astuti, Rini;<br>Kartawinata, Budi Rustandi;                 | MANAJEMEN KEUANGAN PERUSAHAAN                                                                            | 2022                                  | 2:03pm                    |                       |
| 🕕 manajemen                                                                                                    | * • 🖻                                                                            | 564623-manajemen-keuangan-88e2b340                                                                       |                                       | 2:03pm                    |                       |
| Create Folder                                                                                                    | 🗙 🔹 🖺 Sumber, A Manajemen;<br>Manusia, Daya                                      | BAB II KAJIAN TEORI                                                                                      |                                       | 2:0 1pm                   |                       |
| External Library                                                                                                    | 🚖 🔹 🖺 Sumber, A Manajemen;<br>Manusia, Daya                                      | BAB II KAJIAN TEORI                                                                                      |                                       | 1:57pm                    |                       |
| akuntnasi v                                                                                                    | 🚖 🔹 🖺 Arviana, Nerisa; Saebani,<br>Akhmad; Miftah, Munasiron                     | FAKTOR-FAKTOR YANG MEMPENGARUHI MANAJEMEN<br>LABA                                                        | 2020 Jurnal Syntax<br>Transformation  | 1:46pm                    |                       |
| Filter by Authors                                                                                                    | 🚖 🔹 🖺 Arviana, Nerisa; Saebani,<br>Akhmad; Miftah, Munasiron                     | FAKTOR-FAKTOR YANG MEMPENGARUHI MANAJEMEN<br>LABA                                                        | 2020 Jurnal Syntax<br>Transformation  | 1:32pm                    | No documents selected |
| All<br>Akhmad Saebani<br>Arianto, Dwi                                                                                                    | Wardani, Febby Kusuma;<br>Wardana, Billy Eka                                     | Prinsip Dasar dan Konsep Dasar Akuntansi                                                                 | 2022 Asian Journal of<br>Management A | 1:28pm                    |                       |
| Arviana, Nerisa<br>Astuti, Rini                                                                                                    | + • Hafsah, Hafsah; Hanum,<br>Zulia; Saragih, Fitriani; Ning                     | Pengaruh Kecerdasan Emosional Dan Perilaku Belajar<br>Terhadap Tingkat Pemahaman Akuntansi Pada Mahasisw | 2022 Owner                            | 1:28pm                    |                       |
| Aswiputri, Mega<br>Dewata, Evada Dewata                                                                                                    | Jauhari, Hadi; Dewata, Evada Dewata; Suhairi Hazisma                             | PENGARUH SISTEM AKUNTANSI KEUANGAN DAERAH DAN<br>STANDAR AKUNTANSI PEMERINTAH TERHADAP KUALITA           | 2021 JAK (Jurnal<br>Akuntansi) Kaji   | 1:28pm                    |                       |
| Dicky Perwira Ompusunggu<br>Dwina, Indriani                                                                                                    | <ul> <li>Sitorus, Anggi Pratiwi;</li> <li>Siregar, Saparuddin Siregar</li> </ul> | Pengembangan Penerapan Praktek dan Teori Akuntansi<br>Syariah di Indonesia                               | 2022 Jurnal Ilmiah<br>Ekonomi Islam   | 1:28pm                    |                       |
| Fery Irianto Setyo Wibowo, Feryisw<br>Hafsah, Hafsah                                                                                                    | Ridho, Muhammad; Arianto,<br>Dwi                                                 | ANALISIS FAKTOR-FAKTOR YANG MEMENGARUHI<br>PENERAPAN KONSERVATISME AKUNTANSI                             | 2022 JURNAL<br>EKONOMI DAN            | 1:28pm                    |                       |
| Hanum, Zulia<br>Irawan, B                                                                                                    | 🚖 🔹 Aswiputri, Mega                                                              | LITERATURE REVIEW DETERMINASI SISTEM INFORMASI<br>MANAJEMEN: DATABASE, CCTV DAN BRAINWARE                | 2022 Jurnal Ekonomi<br>Manajemen Sist | 12:42p                    |                       |
| Jahari, Jaja<br>Jauhari, Hadi                                                                                                    | <ul> <li>Langeningtias, Utari;<br/>Musyaffa'Putra, Achmad; N</li> </ul>          | Manajemen Pendidikan Berbasis Madrasah                                                                   | 2021 Jurnal Pendidkan<br>Indonesia    | 12:40p                    |                       |
| Kartawinata, Budi Rustandi<br>Keuangan, A Manajemen                                                                                                    | <                                                                                |                                                                                                    |                                       | >                         |                       |

2. Setelah instalasi selesai lalu Klik OK, dan akan terhubung ke Ms Word

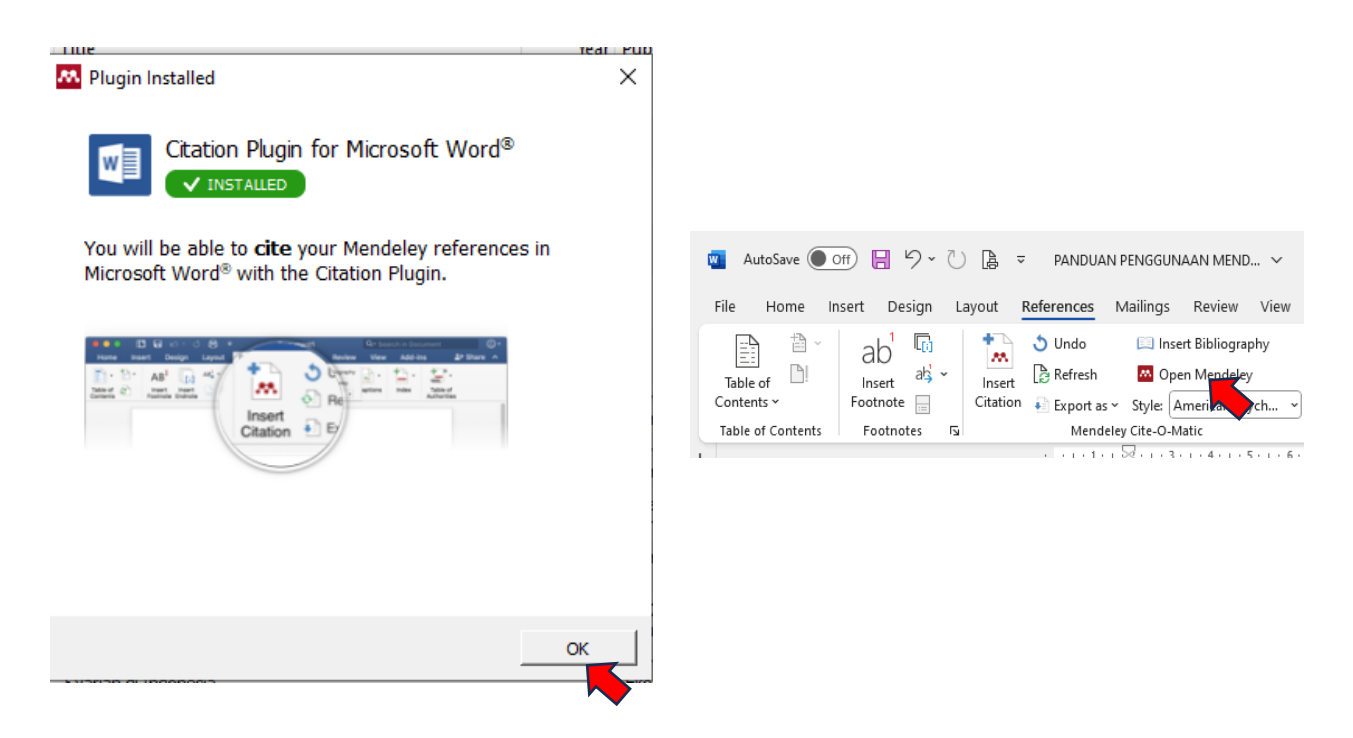

### E. CARA MENCARI ARTIKEL/ REFERENSI

- 1. Mencari artikel menggunakan Mendeley dilakukan melalui laman web <a href="https://www.mendeley.com/search/">https://www.mendeley.com/search/</a>
- 2. Sign In (gunakan akun yang sudah terdaftar sebelumnya) untuk masuk

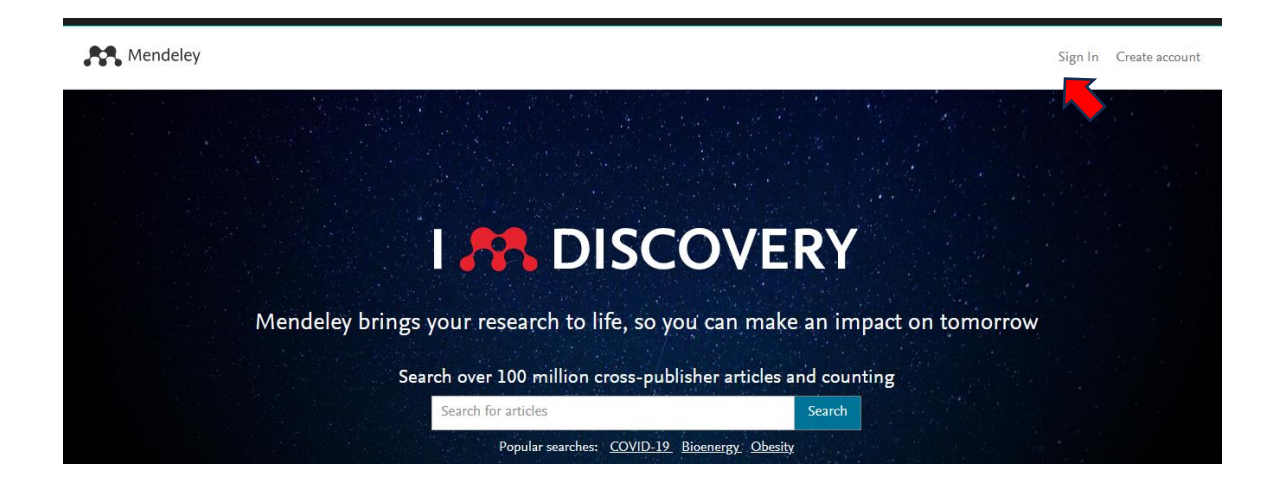

### 3. Kemudian pencarian artikel dilakukan melalui fitur di bawah ini

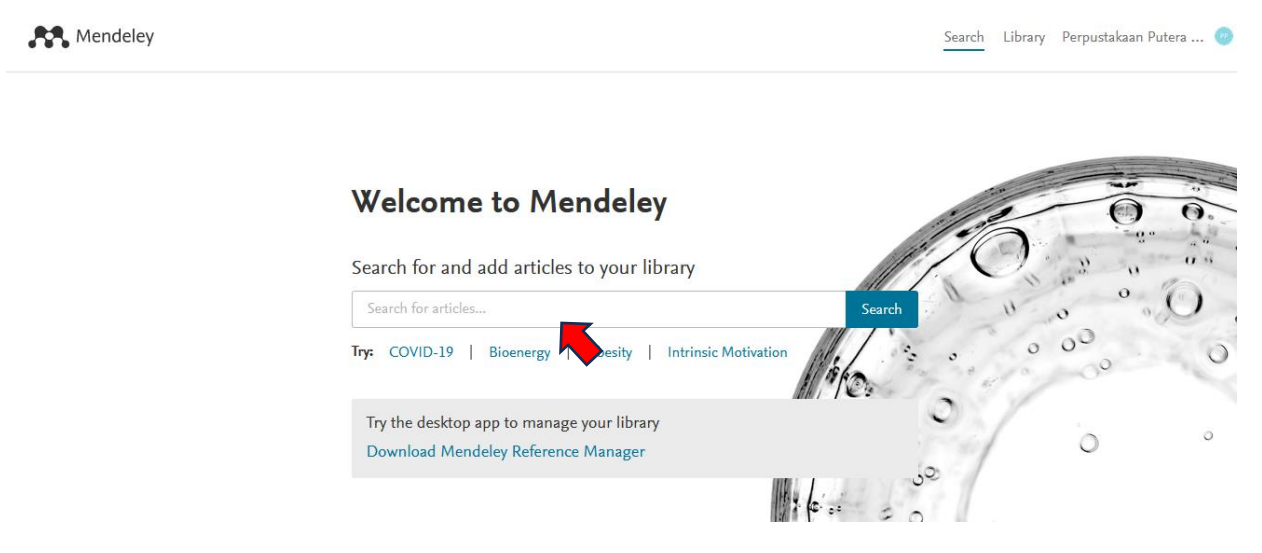

4. Klik Add to Library untuk menambahkan artikel yang dibutuhkan ke dalam Mendeley

| <ul> <li>Information and<br/>Modeling (851)</li> <li>Skripsi (747)</li> <li>Angewandte Chemie<br/>International Edition,<br/>6(11), 951–952. (453)</li> <li>Tesis (350)</li> </ul> | B Irawan<br>The Journal Publishing (2023)<br>strategis, manajemen kinerja, inovasi, kepemimpinan, dan kolaborasi<br>antar Dalam prakata ini, akan dijelaskan beberapa konsep<br>kunci dalam manajemen publik, seperti perencanaan<br>[]\ View in library [] Related    | 1,589<br>Readers                     |
|----------------------------------------------------------------------------------------------------|----------------------------------------------------------------------------------------------------|--------------------------------------|
| <ul> <li>Jurnal Akuntansi (300)</li> <li>See more</li> </ul>                                                                                                    | JOURNAL<br><b>Konsep Dasar dan Perkembangan Teori <mark>Manajemen</mark><br/>Hanafi Mamduh<br/>Manaiana (1911)</b>                                                                                                    | N/A<br>Citations<br>2,888<br>Readers |
| AUTHOR<br>(1,376)<br>Fakultas Ekonomi (605)<br>Jurusan Manajemen (447)                                                                                                    | manajemen (2015)<br>manajemen; 6. teori manajemen klasik; 7. pendekatan hubungan<br>manusiawi dalam manajemen; 8. pendekatan Pekerjaan manajemen<br>dan manajer ada di mana-mana. Manajemen<br>bisa membuat<br>kehidupan kita lebih baik<br>+ Add to library ; Related |                                      |
| <ul> <li>Program Studi (278)</li> <li>Program Studi<br/>Manajemen (236)</li> <li>See more</li> </ul>                                                                               | JOURNAL OPEN ACCESS PDF<br>Manajemen Pembelajaran<br>Mathias Gemnafle, John Rafafy Batlolona<br><i>JURNAL PENDIDIKAN PROFESI GURU INDONESIA (JPPGI) (2021)</i> ,<br>10.30598/jppgivol1issue1page28-42                                                                  | N/A<br>Citations<br>2,125<br>Readers |

5. Untuk membuka file yang ada pada Mendeley anda, klik pada artikel yang diinginkan

| Mendeley Desktop<br>File Edit View Tools Help                                                                                                    |              |                                                                                     |                                                                                                    |              |                                        |                   |                                                                                                    | - 0                                                      |
|----------------------------------------------------------------------------------------------------|--------------|-------------------------------------------------------------------------------------|----------------------------------------------------------------------------------------------------|--------------|----------------------------------------|-------------------|----------------------------------------------------------------------------------------------------|----------------------------------------------------------|
| Image: Circle     Image: Circle     Ima | 66 × Citatio | ⑦ n to plugin                                                                       |                                                                                                    |              | Qr                                     | iearch            |                                                                                                    | Perpustakaan                                             |
| My Library                                                                                                    | ^ 🗿 All Doo  | cuments Edit Settings                                                               |                                                                                                    |              |                                        |                   |                                                                                                    |                                                          |
| Recently Added     Recently Read                                                                                                    | * ● B        | Authors<br>Ridho, Muhammad; Arianto,<br>Dwi                                         | Title<br>ANALISIS FAKTOR-FAKTOR YANG MEMENGARUHI<br>PENERAPAN KONSERVATISME AKUNTANSI                    | Year<br>2022 | Published In<br>JURNAL<br>EKONOMI DAN  | Added ^<br>7:26pm | Details Notes Contents Type: Journal Article                                                                              | •                                                        |
| 🚖 Favorites<br>@ Needs Review                                                                                                    | *• •         | Sumber, A Northen;<br>Manusia, D                                                    | BAB II KAJIAN TEORI                                                                                      |              |                                        | 2:01pm            | ANALISIS FAKTOR-FAKT<br>MEMENGARUHI PENERA                                                                                | OR YANG<br>PAN                                           |
| & My Publications                                                                                                    | *• •         | Sumber, A pajemen;<br>Manusia, Daya                                                 | BAB II KAJIAN TEORI                                                                                      | 2022         |                                        | 1:57pm            | KONSERVATISME AKUN                                                                                                    | TANSI                                                    |
| 💭 manajemen<br>Create Folder                                                                                                    | ו •          | Arviana, Nerisa; Saebani,                                                           | FAKTOR-FAKTOR YANG MEMPENGARUHI MANAJEMEN                                                                | 2022         | Jurnal Syntax                          | 1:32pm            | View research catalog en                                                                                                  | try for this paper                                       |
| External Library                                                                                                    | * • •        | Akhmad; Miftah, Munasiron<br>Arviana, Nerisa; Saebani,<br>Akhmad; Miftah, Munasiron | LABA<br>FAKTOR-FAKTOR YANG MEMPENGARUHI MANAJEMEN<br>LABA                                                | 2020         | Jurnal Syntax<br>Transformation        | 1:46pm            | JURNAL EKONOMI DA<br>Journal: KEWIRAUSAHAAN                                                                               | N                                                        |
| Groups<br>akuntnasi                                                                                                    | J 🛧 •        | Jauhari, Hadi; Dewata, Evada<br>Dewata; Suhairi Hazisma                             | PENGARUH SISTEM AKUNTANSI KEUANGAN DAERAH DAN<br>STANDAR AKUNTANSI PEMERINTAH TERHADAP KUALITA           | 2021         | JAK (Jurnal<br>Akuntansi) Kaji         | 1:28pm            | Year: 2022<br>Volume: 21                                                                                                  |                                                          |
| Filter by Authors  All                                                                                                    | ^ × •        | Sitorus, Anggi Pratiwi;<br>Siregar, Saparuddin Siregar                              | Pengembangan Penerapan Praktek dan Teori Akuntansi<br>Syariah di Indonesia                               | 2022         | Jurnal Ilmiah<br>Ekonomi Islam         | 1:28pm            | Issue: 3<br>Pages:                                                                                                    |                                                          |
| Akhmad Saebani<br>Arianto, Dwi                                                                                                    | * •          | Irawan, B                                                                           | MANAJEMEN PUBLIK                                                                                         | 2023         | The Journal<br>Publishing              | Dec 16            | Abstract:                                                                                                    |                                                          |
| Arviana, Nerisa<br>Astuti, Rini                                                                                                    | * •          | Sudjiman, Paul Eduard;<br>Sudjiman, Lorina Siregar                                  | ANALISIS SISTEM INFORMASI MANAJEMEN BERBASIS<br>KOMPUTER DALAM PROSES PENGAMBILAN KEPUTUSAN              | 2020         | TelKa                                  | 12:40p            | Penelitian ini bertujuan untuk menguji<br>memengaruhi konservatisme akuntans<br>menufaktur pentor mekanan di Burga P      | Faktor-faktor yang<br>i pada perusahaan<br>Fak Indonesia |
| Dewata, Evada Dewata<br>Dicky Perwira Ompusunggu                                                                                                    | * •          | Fery Irianto Setyo Wibowo,<br>Feryisw                                               | MANAJEMEN PENINGKATAN MUTU PENDIDIKAN ISLAM                                                              | 2023         | JURNAL ILMIAH<br>PENDIDIKAN KE         | Dec 16            | (Periode 2018-2020). Faktor-faktor ya<br>rasio leverage, ukuran perusahaan, in                                            | ing diuji adalah<br>itensitas modal,                     |
| Erziaty, Galih<br>Eadhilah, Dinda                                                                                                    | * • 🖻        | Jahari, Jaja; Khoiruddin, Heri;<br>Nurjanah, Hany                                   | MANAJEMEN PESERTA DIDIK                                                                                  | 2019         | Jurnal Isema :<br>Islamic Educatio     | 12:40p            | serta kepemilkan manajerial. Penelitia<br>15 perusahaan manufaktur sektor mal<br>terdaftar di Bursa Efek Indonesia peri   | n ini menggunakan<br>kanan yang<br>nde 2018-2020         |
| Fery Irianto Setyo Wibowo, Feryisw<br>Hafsah, Hafsah                                                                                                    | * •          | Hafsah, Hafsah; Hanum,<br>Zulia; Saragih, Fitriani; Ning                            | Pengaruh Kecerdasan Emosional Dan Perilaku Belajar<br>Terhadap Tingkat Pemahaman Akuntansi Pada Mahasisw | 2022         | Owner                                  | 1:28pm            | sebagai sampel penelitian. Pengujian h<br>menggunakan model analisis regresi 20                                           | ipotesis<br>018-2020 untuk                               |
| Hanum, Zulia<br>Irawan, B                                                                                                    | * •          | Nursam, Nasrullah                                                                   | Manajemen Kinerja                                                                                        | 2017         | Kelola: Journal of<br>Islamic Educatio | Dec 16            | menguji rasio ieverage, ukuran perusa<br>modal, serta kepemilikan manajerial te<br>konservatisme akuntansi. Hasil penelit | naan, intensitas<br>rhadap<br>jan menunjukkan            |
| Jahari, Jaja<br>Jauhari, Hadi<br>Kastawanta Budi Duntandi                                                                                                    | J 🕇 •        | Ridho, Muhammad; Arianto,<br>Dwi                                                    | ANALISIS FAKTOR-FAKTOR YANG MEMENGARUHI<br>PENERAPAN KONSERVATISME AKUNTANSI                             | 2022         | JURNAL<br>EKONOMI DAN                  | 1:28pm            | bahwa ukuran perusahaan, intensitas<br>kepemilikan manajerial berpengaruh per                                             | modal dan<br>ositif terhadap                             |
| Kartawina (a. budi Kustandi                                                                                                    | <            |                                                                                     |                                                                                                    |              |                                        | >                 | Konsei vausine akuntansi, sedangkan i                                                                                     | oav reverage be                                          |

6. Selanjutnya anda dapat membaca, menandai, menyalin, dan membuat catatan pada artikel yang dibuka

| Mendeley Desktop                                                      |                                                   | - 0                                                                       | ×       |
|-----------------------------------------------------------------------|---------------------------------------------------|---------------------------------------------------------------------------|---------|
| File Edit View Go Tools Help                                          |                                                   |                                                                           |         |
|                                                                       | Search                                            | Perpustakaan                                                              | 2       |
| Select Pan Note Highlight Color Zoom Zoom To Fit Fullscreen Sync Help |                                                   |                                                                           |         |
| My Library 🛛 MANAJEMEN KONFLIK 🗵                                      |                                                   |                                                                           |         |
|                                                                       | Details Notes                                     | contents                                                                  |         |
|                                                                       | These details nee                                 | d reviewing. You can mark them as co                                      | orrect, |
|                                                                       | or search the Mer                                 | ndeley catalog.                                                           |         |
|                                                                       | Detais are corre                                  | Search                                                                    |         |
| LEADERSHIP, 2(2), Juni 2021, ISSN (online) : 2715-0399                | Type: Journal Article                             |                                                                           | - î     |
| ISSN (Print out) : 2721-7108                                          | MANAJEMEN                                         | KONFLIK                                                                   |         |
| Homepage : http://e-journal.staima-alhikam.ac.id/index.php/mpi        | Authors: Z. Na'im                                 |                                                                           |         |
| DOI : 10.32478/leadership.v2i2.720                                    | M View res                                        | earch catalog entry for this paper                                        |         |
| Article type : Review Article                                         | Leadersh                                          | hip:Jurnal Mahasiswa                                                      |         |
| Artikel ini bertujuan untuk mengetahui bagaimana dalam pengelolaan    | Manajem                                           | nen Pendidikan Islam                                                      |         |
| konflik di sebuah organisasi atau manajemen konflik dan dikuatkan     | Year: 2021                                        |                                                                           |         |
| nuila dalam nandangan islam. Mengingat dalam kehidunan sehari-hari    | Issue: 2                                          |                                                                           |         |
| sangat rentang terjadi yang namanya konflik, haik antar pribadi atau  | Pages:                                            |                                                                           | - 1     |
| kelomnok analagi ijka kita herinteraksi dalam sehuah organisasi       | Abstract:                                         |                                                                           |         |
| solingge solah satu jalamus adalah haraimana mengatur kendikagar      | Dalam kehidupan sehi                              | ari-hari sangat rentang terjadi yang                                      |         |
| sellingga salah satu jalahnya auahan bagamaha mengatur kominik agan   | namanya konflik, baik<br>apalagi jika kita berint | cantar pribadi atau kelompok,<br>teraksi dalam sebuah organisasi,         |         |
| udak menjadi jebih meluas atau bisa dikendalakan. Artikel mi          | hal yang berat. sehin                             | ul karena hal sepele atau mungkin<br>Igga salah satu jalannya adalah      |         |
| termasuk jenis penelitian kualitatir dengan pendekatan studi pustaka  | meluas atau bisa dike                             | konflik agar tidak menjadi lebih<br>indalaikanpengelolaan konflik ke arah |         |
| (library research).Hasil Analisa menunjukkan bahwa manajemen          | konfik dapat dijadikar                            | proses dan usaha yang tidak mudah.<br>n sebagai stimulus peningkatan      |         |
| konflik untuk mengatasi konflik adalah Tindakan menghindari,          | menurunkan kualitas k                             | as kerja, namun juga dapat<br>kinerja seseorang jika tidak dapat          |         |
| Kompetesi atau komando otoritatif, Akomodasi atau meratakan,          | konsep dan perumusa                               | an manajemen konfik yang tepat                                            | ~       |

# F. CARA MEMBUAT KUTIPAN

1. Klik References kemudian atur Style sesuai kebutuhan

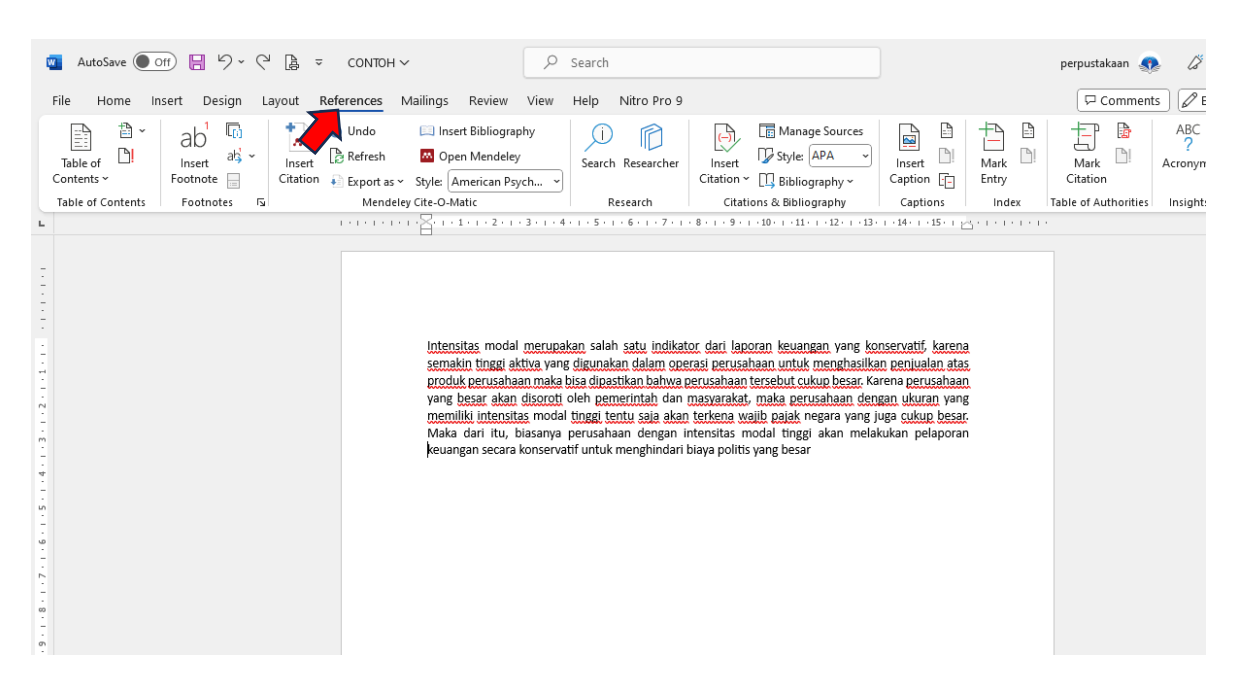

 Menambahkan artikel dapat dilakukan dengan cara drag and drop file atau melalui Add dengan opsi Add File (untuk menambahkan file satu per satu) Add Folder (untuk menambahkan seluruh file yang ada dalam satu folder) Watch Folder (untuk menambahkan file dari beberapa folder sekaligus)dan Add Entry Manually(untuk menginput referensi secara manual)

| ile Edit View lools Help                          |        |   |         |                                                            |                                                                                                    |      |                                        |         |                                                                                                    |
|---------------------------------------------------|--------|---|---------|------------------------------------------------------------|----------------------------------------------------------------------------------------------------|------|----------------------------------------|---------|----------------------------------------------------------------------------------------------------|
|                                                   | 0      |   |         |                                                            |                                                                                                    |      | Qr                                     | earch   | Perpustak                                                                                                    |
| Add Files Sync                                    | : Help |   |         |                                                            |                                                                                                    |      |                                        |         |                                                                                                    |
| Add Folder<br>Watch Folder                        | ^      | P | All Doc | uments Edit Settings                                       |                                                                                                    |      |                                        |         |                                                                                                    |
| Add Entry Manually                                |        | * | •       | Authors                                                    | Title                                                                                                    | Year | Published In                           | Added ^ | Details Notes Contents                                                                                                    |
| L Recently Read                                   |        |   | •       | Ridho, Muhammad; Arianto,<br>Dwi                           | ANALISIS FAKTOR-FAKTOR YANG MEMENGARUHI<br>PENERAPAN KONSERVATISME AKUNTANSI                             | 2022 | JURNAL<br>EKONOMI DAN                  | 7:26pm  | Type: Journal Article                                                                                                    |
| 🔆 Favorites<br>😡 Needs Review                     |        | * | • 📮     | Sumber, A Manajemen;<br>Manusia, Daya                      | BAB II KAJIAN TEORI                                                                                      |      |                                        | 2:01pm  | ANALISIS FAKTOR-FAKTOR YANG                                                                                                    |
| Any Publications                                  |        | * | • 🖪     | Sumber, A Manajemen;<br>Manusia, Daya                      | BAB II KAJIAN TEORI                                                                                      |      |                                        | 1:57pm  | KONSERVATISME AKUNTANSI                                                                                                    |
| Unsorted                                          |        | * | • 🖪     | Penulis, Tim; Astuti, Rini;<br>Kartawinata, Budi Rustandi; | MANAJEMEN KEUANGAN PERUSAHAAN                                                                            | 2022 |                                        | 2:03pm  | Authors: M. Ridho, D. Arianto                                                                                                    |
| Create Folder                                     |        | * | • 🖻     | Arviana, Nerisa; Saebani,<br>Akhmad: Miftah, Munasiron     | FAKTOR-FAKTOR YANG MEMPENGARUHI MANAJEMEN<br>LABA                                                        | 2020 | Jurnal Syntax<br>Transformation        | 1:32pm  | View research catalog entry for this pape                                                                                                    |
| xternal Library                                   |        | * | • 🖪     | Arviana, Nerisa; Saebani,<br>Akhmad; Miftah, Munasiron     | FAKTOR-FAKTOR YANG MEMPENGARUHI MANAJEMEN<br>LABA                                                        | 2020 | Jurnal Syntax<br>Transformation        | 1:46pm  | Journal: JURNAL EKONOMI DAN<br>KEWIRAUSAHAAN                                                                                                    |
| Groups<br>akuntnasi                               |        | * | •       | Jauhari, Hadi; Dewata, Evada<br>Dewata; Suhairi Hazisma    | PENGARUH SISTEM AKUNTANSI KEUANGAN DAERAH DAN<br>STANDAR AKUNTANSI PEMERINTAH TERHADAP KUALITA           | 2021 | JAK (Jurnal<br>Akuntansi) Kati         | 1:28pm  | Year: 2022                                                                                                    |
| Iter by Authors                                   | • ^    | * | •       | Sitorus, Anggi Pratiwi;<br>Siregar, Saparuddin Siregar     | Pengembangan Penerapan Praktek dan Teori Akuntansi<br>Svariah di Indonesia                               | 2022 | Jurnal Ilmiah<br>Ekonomi Islam         | 1:28pm  | Issue: 3                                                                                                    |
| hmad Saebani                                      |        | * | •       | Irawan, B                                                  | MANAJEMEN PUBLIK                                                                                         | 2023 | The Journal<br>Publishing              | Dec 16  | Abstract:                                                                                                    |
| anto, Dwi<br>riana, Nerisa<br>hti Diei            |        | * | •       | Sudjiman, Paul Eduard;<br>Sudiiman, Lorina Siregar         | ANALISIS SISTEM INFORMASI MANAJEMEN BERBASIS<br>KOMPUTER DALAM PROSES PENGAMBILAN KEPUTUSAN              | 2020 | TeIKa                                  | 12:40pi | Penelitian ini bertujuan untuk menguji Faktor-faktor ya<br>memengaruhi konservatisme akuntansi pada perusaha                                                   |
| wata, Evada Dewata<br>ky Perwira Ompusunggu       |        | * | •       | Fery Irianto Setyo Wibowo,<br>Feryisw                      | MANAJEMEN PENINGKATAN MUTU PENDIDIKAN ISLAM                                                              | 2023 | JURNAL ILMIAH<br>PENDIDIKAN KE         | Dec 16  | manufaktur sector makanan di Bursa Efek Indonesia<br>(Periode 2018-2020). Faktor-faktor yang diuji adalah                                                      |
| ina, Indriani<br>iaty, Galih                      |        | * | • 🖻     | Jahari, Jaja; Khoiruddin, Heri;<br>Nurjanah, Hany          | MANAJEMEN PESERTA DIDIK                                                                                  | 2019 | Jurnal Isema :<br>Islamic Educatio     | 12:40pi | serta kepemilikan manajerial. Penelitian ini menggunak<br>15 perusahaan manufaktur sektor makanan yang                                                         |
| dhilah, Dinda<br>ry Irianto Setyo Wibowo, Feryisw |        | * | •       | Hafsah, Hafsah; Hanum,<br>Zulia; Saragih, Fitriani; Ning   | Pengaruh Kecerdasan Emosional Dan Perilaku Belajar<br>Terhadap Tingkat Pemahaman Akuntansi Pada Mahasisw | 2022 | Owner                                  | 1:28pm  | terdaftar di Bursa Efek Indonesia periode 2018-2020<br>sebagai sampel penelitian. Pengujian hipotesis<br>mengujinakan model analisis regresi 2018-2020 untilik |
| rsan, Harsan<br>hum, Zulia<br>wan, B              |        | * | •       | Nursam, Nasrullah                                          | Manajemen Kinerja                                                                                        | 2017 | Kelola: Journal of<br>Islamic Educatio | Dec 16  | menguji rasio leverage, ukuran perusahaan, intensita<br>modal, serta kepemilikan manajerial terhadap                                                           |
| ari, Jaja<br>hari, Hadi                           |        | * | •       | Ridho, Muhammad; Arianto,<br>Dwi                           | ANALISIS FAKTOR-FAKTOR YANG MEMENGARUHI<br>PENERAPAN KONSERVATISME AKUNTANSI                             | 2022 | JURNAL<br>EKONOMI DAN                  | 1:28pm  | konservatisme akuntansi. Hasil penelitian menunjukka<br>bahwa ukuran perusahaan, intensitas modal dan<br>kepemilikan manajerial berpengaruh positif terhadap   |
| tawinata. Budi Rustandi                           | . *    |   |         |                                                            |                                                                                                    |      |                                        |         | konservatisme akuntansi, sedangkan rasio leverage be                                                                                                    |

3. Klik Insert Citation, kemudian klik Go To Mendeley

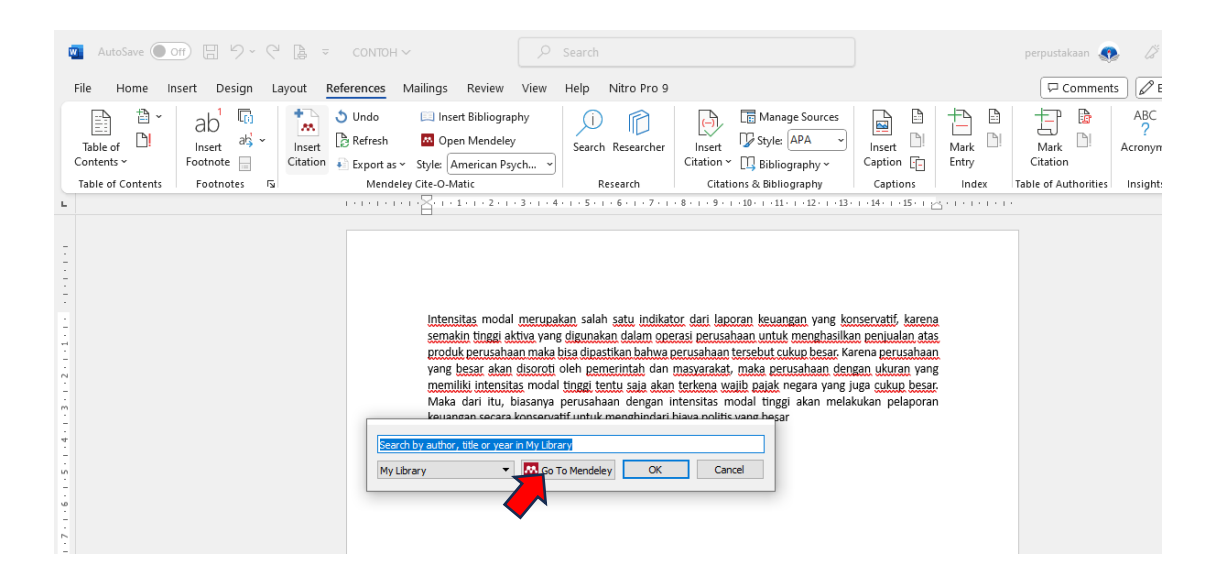

4. Klik Cite pada artikel yang jadikan rujukan

| Mendeley Desktop<br>File Edit View Tools Help                                                                                                    |                  |                                                            |                                                                                                    |      |                                    |                         | – o ×                                                                                                    |  |  |  |
|----------------------------------------------------------------------------------------------------|------------------|------------------------------------------------------------|----------------------------------------------------------------------------------------------------|------|------------------------------------|-------------------------|----------------------------------------------------------------------------------------------------|--|--|--|
|                                                                                                    |                  |                                                            |                                                                                                    |      |                                    | Q - Search Perpustakaan |                                                                                                    |  |  |  |
| Add Folders Sync Cite                                                                                                    | Send citation to | p plugin I                                                 |                                                                                                    |      |                                    |                         |                                                                                                    |  |  |  |
| My Library                                                                                                    | 🗐 All Doc        | uments Edit Settings                                       |                                                                                                    |      |                                    |                         |                                                                                                    |  |  |  |
| Recently Added                                                                                                    | *• 8             | Authors                                                    | Title                                                                                                    | Year | Published In                       | Added ^                 | Details Notes Contents                                                                                                    |  |  |  |
| Recently Read                                                                                                    | ☆ •              | Ridho, Muhammad; Arianto,<br>Dwi                           | ANALISIS FAKTOR-FAKTOR YANG MEMENGARUHI<br>PENERAPAN KONSERVATISME AKUNTANSI                             | 2022 | JURNAL<br>EKONOMI DAN              | Dec 18                  | Type: Journal Article                                                                                                    |  |  |  |
| 🚖 Favorites<br>🔞 Needs Review                                                                                                    | 🚖 • 🖭            | Penulis, Tim; Astuti, Rini;<br>Kartawinata, Budi Rustandi; | MANAJEMEN KEUANGAN PERUSAHAAN                                                                            | 2022 |                                    | Dec 18                  | ANALISIS FAKTOR-FAKTOR YANG<br>MEMENGARUHI PENERAPAN                                                                                                    |  |  |  |
| & My Publications                                                                                                    | * • 🖻            |                                                            | 564623-manajemen-keuangan-88e2b340                                                                       |      |                                    | Dec 18                  | KONSERVATISME AKUNTANSI                                                                                                    |  |  |  |
| Disorted<br>manajemen                                                                                                    | * • 🖻            | Sumber, A Manajemen;<br>Manusia, Daya                      | BAB II KAJIAN TEORI                                                                                      |      |                                    | Dec 18                  | Authors: M. Ridho, D. Arianto                                                                                                    |  |  |  |
| Create Folder                                                                                                    | * • 🖻            | Sumber, A Manajemen;<br>Manusia, Daya                      | BAB II KAJIAN TEORI                                                                                      |      |                                    | Dec 18                  | View research catalog entry for this paper                                                                                                    |  |  |  |
| External Library                                                                                                    | 🚖 • 🖻            | Arviana, Nerisa; Saebani,<br>Akhmad; Miftah, Munasiron     | FAKTOR-FAKTOR YANG MEMPENGARUHI MANAJEMEN<br>LABA                                                        | 2020 | Jurnal Syntax<br>Transformation    | Dec 18                  | Journal: KEWIRAUSAHAAN                                                                                                    |  |  |  |
| Groups                                                                                                    | * • 🖻            | Arviana, Nerisa; Saebani,<br>Akhmad; Miftah, Munasiron     | FAKTOR -FAKTOR YANG MEMPENGARUHI MANAJEMEN<br>LABA                                                       | 2020 | Jurnal Syntax<br>Transformation    | Dec 18                  | Year: 2022                                                                                                    |  |  |  |
| Filter by Authors                                                                                                    | * •              | Wardani, Febby Kusuma;<br>Wardana, Billy Eka               | Prinsip Dasar dan Konsep Dasar Akuntansi                                                                 | 2022 | Asian Journal of<br>Management A   | Dec 18                  | Issue: 3                                                                                                    |  |  |  |
| All<br>Akhmad Saebani                                                                                                    | * •              | Hafsah, Hafsah; Hanum,<br>Zulia; Saragih, Fitriani; Ning   | Pengaruh Kecerdasan Emosional Dan Perilaku Belajar<br>Terhadap Tingkat Pemahaman Akuntansi Pada Mahasisw | 2022 | Owner                              | Dec 18                  | Abstract:                                                                                                    |  |  |  |
| Arlanto, Dwi<br>Arvinan, Nerisa<br>Astuti, Rini<br>Dewita, Evada Dewata<br>Dicky Penvira Ompusunggu<br>Dwina, Indrian<br>Erzisty, Galih<br>Erzisty, Galih<br>Erzisty, Galih<br>Erzisty, Galih<br>Hanum, Zula<br>Irawan, B<br>Jahari, Hadi<br>Sahari, Hadi<br>Kartawinata, Bud Rustand<br>Kartawinata, Bud Rustand | ★ •              | Jauhari, Hadi; Dewata, Evada<br>Dewata; Suhairi Hazisma    | PENGARUH SISTEM AKUNTANSI KEUANGAN DAERAH DAN<br>STANDAR AKUNTANSI PEMERINTAH TERHADAP KUALITA           | 2021 | JAK (Jurnal<br>Akuntansi) Kaji     | Dec 18                  | Penelitian ini bertujuan untuk menguji Faktor-faktor yang<br>memengaruhi konservatisme akuntansi pada perusahaan                                                                                                    |  |  |  |
|                                                                                                    | * •              | Sitorus, Anggi Pratiwi;<br>Siregar, Saparuddin Siregar     | Pengembangan Penerapan Praktek dan Teori Akuntansi<br>Syariah di Indonesia                               | 2022 | Jurnal Ilmiah<br>Ekonomi Islam     | Dec 18                  | manufaktur sector makanan di Bursa Efek Indonesia<br>(Periode 2018-2020), Faktor-faktor yang diuji adalah<br>racia leverane ukuran perusahaan, intensitas modal                                                      |  |  |  |
|                                                                                                    | ★ •              | Ridho, Muhammad; Arianto,<br>Dwi                           | ANALISIS FAKTOR-FAKTOR YANG MEMENGARUHI<br>PENERAPAN KONSERVATISME AKUNTANSI                             | 2022 | JURNAL<br>EKONOMI DAN              | Dec 18                  | serta kepemilikan manajerial. Penelitian ini menggunakan<br>15 perusahaan manufaktur sektor makanan yang                                                                                                    |  |  |  |
|                                                                                                    | * •              | Langeningtias, Utari;<br>Musyaffa' Putra, Achmad; N        | Manajemen Pendidikan Berbasis Madrasah                                                                   | 2021 | Jurnal Pendidikan<br>Indonesia     | Dec 18                  | terdattar di Bursa Etek Indonesia periode 2018-2020<br>sebagai sampel penelitian. Pengujian hipotesis<br>menggunakan model analisis regresi 2018-2020 untuk                                                          |  |  |  |
|                                                                                                    | * •              | Sudjiman, Paul Eduard;<br>Sudjiman, Lorina Siregar         | ANALISIS SISTEM INFORMASI MANAJEMEN BERBASIS<br>KOMPUTER DALAM PROSES PENGAMBILAN KEPUTUSAN              | 2020 | ТеІКа                              | Dec 18                  | menguji rasio leverage, ukuran perusahaan, intensitas<br>modal, serta kepemilikan manajerial terhadap<br>kepegeutama di katangi Haraki pangliking menunikkan                                                         |  |  |  |
|                                                                                                    | *• 🖲             | Jahari, Jaja; Khoiruddin, Heri;<br>Nurjanah, Hany          | MANAJEMEN PESERTA DIDIK                                                                                  | 2019 | Jurnal Isema :<br>Islamic Educatio | Dec 18                  | korser vausme akuntaris, nasi pehelitiah mehunjukkan<br>bahwa ukuran perusahaan, intensitas modal dan<br>kepemilikan manajerial berpengaruh positif terhadap<br>konservatisme akuntansi, sedannkan rasio leverane he |  |  |  |

### 5. Berikut merupakan hasil pembuatan sitasi menggunakan Mendeley

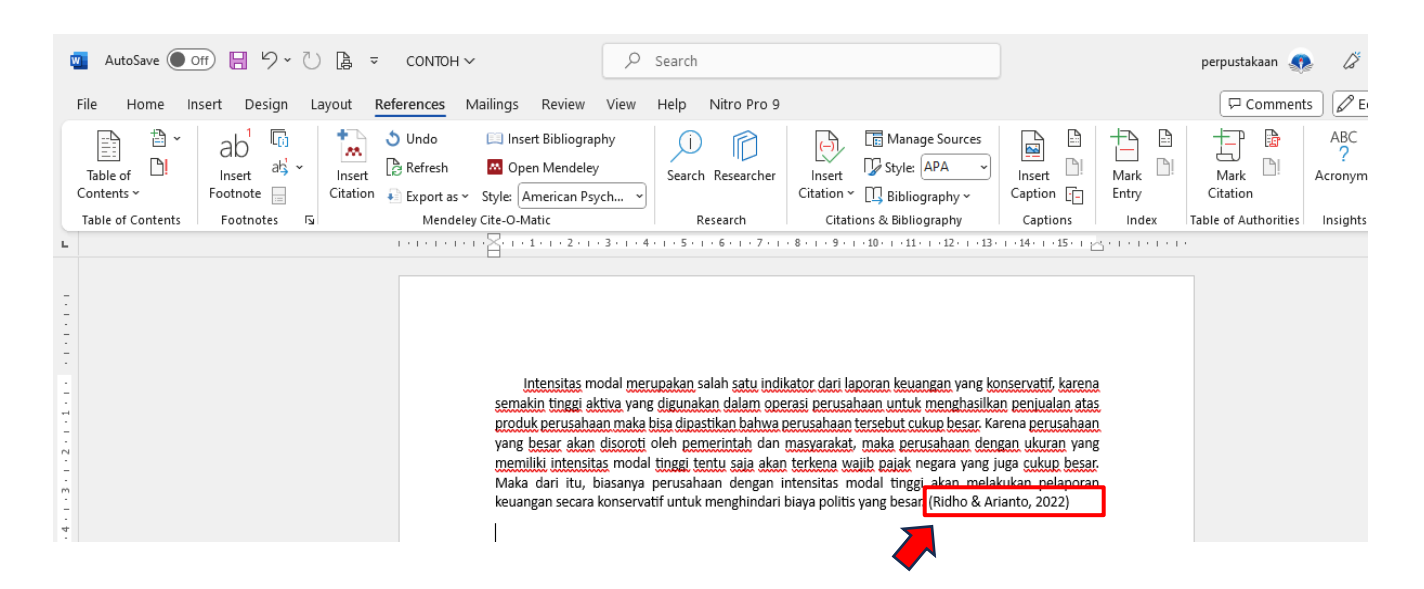

6. Selanjutnya klik References kemudian klik Insert Bibliography

| 💶 AutoSave 🖲 Off) 📙 炉 - 🕐 🗎 🗢                                                                                                    | CONTOH ~                                                                                                    | Search                        |                   |                     |                        | perpustakaan 🔬                           | La la                            |
|----------------------------------------------------------------------------------------------------|----------------------------------------------------------------------------------------------------|-------------------------------|-------------------|---------------------|------------------------|------------------------------------------|----------------------------------|
| File Home Insert Design Layout                                                                                                    | References Mailings Review View                                                                                                    | Help Nitro Pro 9              |                   |                     |                        | 🖵 Comment                                | s 🖉 Editir                       |
| Table of Contents Footnotes                                                                                                    | <ul> <li>♦ Undo Insert Bibliography</li> <li>♦ Refresh Ø Open Mendeley</li> <li>♦ Export tyle: American Psych.</li> <li>♦ Mein, zey Cite-O-Matic</li> </ul> | Search Researcher<br>Research | Insert Style: APA | Insert<br>Caption : | Mark<br>Entry<br>Index | Mark<br>Citation<br>Table of Authorities | ABC<br>?<br>Acronyms<br>Insights |
| Intensitas modal merupakan salah satu indikator dari laporan keuangan yang konservatif, karena<br>semakin tinggi aktiva yang digunakan dalam operasi perusahaan untuk menghasikan penjualan atas<br>produk perusahaan maka bisa dipastikan bahwa perusahaan cerusahaan untuk menghasikan penjualan atas<br>yang besar akan disordti oleh pemerintah dan masyarakat, maka perusahaan dengan dukuran yang<br>memiliki intensitas modal tinggi tentu saja akan terkena waitb pajak negara yang juga cukup besar.<br>Maka dari itu, biasarnya perusahaan dengan intensitas modal tinggi akan melakukan pelaporan<br>keuangan secara konservatif untuk menghindari biaya politis yang besar. (Ridho & Arianto, 2022)<br>Referensi<br>Ridho, M., & Arianto, D. (2022), ANALISIS FAKTOR-FAKTOR YANG MEMENGARUHI PENERAPAN<br>KONSERVATISME AKUNTANSI. JURIAL EKONOM DAN KEWIRAUSAHAAN, 21(3). |                                                                                                    |                               |                   |                     |                        |                                          |                                  |
|                                                                                                    |                                                                                                    |                               |                   |                     |                        |                                          |                                  |

#### **G. MENGHUBUNGKAN WEB BROWSER**

1. Klik Tools, lalu klik Install Web Importer

| Mendeley Desktop                                                                    |                               |     |                                                            |                                                                                                    |                                                                                                    |                                  |         |         |                | -          | ø :        |
|-------------------------------------------------------------------------------------|-------------------------------|-----|------------------------------------------------------------|----------------------------------------------------------------------------------------------------|----------------------------------------------------------------------------------------------------|----------------------------------|---------|---------|----------------|------------|------------|
| Intel Cut View Iools Thep                                                           | ar                            |     |                                                            |                                                                                                    |                                                                                                    |                                  |         |         |                |            |            |
| LT                                                                                  | Plugin                        |     |                                                            |                                                                                                    |                                                                                                    | Q+9                              | Search  |         |                | Perpu      | ustakaan 💡 |
| Add Fol                                                                             | . agin                        |     |                                                            |                                                                                                    |                                                                                                    |                                  |         |         |                |            |            |
| My Library Get Mendeley Cite                                                        |                               | Doc | uments Edit Settings                                       |                                                                                                    |                                                                                                    |                                  |         |         |                |            |            |
| All Documents Check for Duplicat                                                    | es                            |     |                                                            |                                                                                                    |                                                                                                    |                                  |         | 0.1.1   |                |            |            |
| Recently Adde     Options                                                           |                               |     | Authors                                                    | Title                                                                                                    | Year                                                                                                    | Published In                     | Added ^ | Details | Notes Contents |            |            |
| Recently Reac                                                                       |                               | _ 8 | Rahayuningsih, Deasy Ariya                                 | Konservatisme Akuntansi                                                                                  | 2022                                                                                                    | Studi Akuntansi                  | 11:404  |         |                |            |            |
| 🚖 Favorites<br>🥝 Needs Review                                                       | ☆ •                           | •   | Ridho, Muhammad; Arianto,<br>Dwi                           | ANALISIS FAKTOR-FAKTOR YANG MEMENGARUHI<br>PENERAPAN KONSERVATISME AKUNTANSI                             | 2022                                                                                                    | JURNAL<br>EKONOMI DAN            | Dec 18  |         |                |            |            |
| My Publications                                                                     | i 🔶 •                         |     | Penulis, Tim; Astuti, Rini;<br>Kartawinata, Budi Rustandi; | MANAJEMEN KEUANGAN PERUSAHAAN                                                                            | 2022                                                                                                    |                                  | Dec 18  |         |                |            |            |
| Unsorted                                                                            | *                             |     | ,,                                                         | 564623-manajemen-keuangan-88e2b340                                                                       |                                                                                                    |                                  | Dec 18  |         |                |            |            |
| Create Folder                                                                       |                               | •   | Sumber, A Manajemen;<br>Manusia, Daya                      | BAB II KAJIAN TEORI                                                                                      |                                                                                                    |                                  | Dec 18  |         |                |            |            |
| External Library                                                                    | * •                           | •   | Sumber, A Manajemen;<br>Manusia, Daya                      | BAB II KAJIAN TEORI                                                                                      |                                                                                                    |                                  | Dec 18  |         |                |            |            |
| Groups<br>akuntnasi                                                                 | . 🛧 •                         |     | Arviana, Nerisa; Saebani,<br>Akhmad; Miftah, Munasiron     | FAKTOR-FAKTOR YANG MEMPENGARUHI MANAJEMEN<br>LABA                                                        | 2020                                                                                                    | Jurnal Syntax<br>Transformation  | Dec 18  |         |                |            |            |
| Filter by Authors                                                                   | • 🖈 •                         | •   | Arviana, Nerisa; Saebani,<br>Akhmad; Miftah, Munasiron     | FAKTOR-FAKTOR YANG MEMPENGARUHI MANAJEMEN<br>LABA                                                        | 2020                                                                                                    | Jurnal Syntax<br>Transformation  | Dec 18  |         | No documer     | nts select | ted        |
| Al<br>Akhmad Saebani<br>Arianta Duri                                                | * •                           | •   | Wardani, Febby Kusuma;<br>Wardana, Billy Eka               | Prinsip Dasar dan Konsep Dasar Akuntansi                                                                 | 2022                                                                                                    | Asian Journal of<br>Management A | Dec 18  |         | No documen     | no select  | .cu        |
| Artiana, Nerisa<br>Astuti, Rini<br>Dewata, Evada Dewata<br>Dicky Perwira Ompusunggu |                               | •   | Hafsah, Hafsah; Hanum,<br>Zulia; Saragih, Fitriani; Ning   | Pengaruh Kecerdasan Emosional Dan Perilaku Belajar<br>Terhadap Tingkat Pemahaman Akuntansi Pada Mahasisw | aruh Kecerdasan Emosional Dan Perilaku Belajar 2022 Owner Dec 18<br>adap Tingkat Pemahaman Akuntansi Pada Mahasisw |                                  |         |         |                |            |            |
|                                                                                     |                               | •   | Jauhari, Hadi; Dewata, Evada<br>Dewata; Suhairi Hazisma    | PENGARUH SISTEM AKUNTANSI KEUANGAN DAERAH DAN<br>STANDAR AKUNTANSI PEMERINTAH TERHADAP KUALITA           | 2021                                                                                                    | JAK (Jurnal<br>Akuntansi) Kaji   | Dec 18  |         |                |            |            |
| Dwina, Indriani<br>Erziaty, Galih                                                   | * •                           | •   | Sitorus, Anggi Pratiwi;<br>Siregar, Saparuddin Siregar     | Pengembangan Penerapan Praktek dan Teori Akuntansi<br>Syariah di Indonesia                               | 2022                                                                                                    | Jurnal Ilmiah<br>Ekonomi Islam   | Dec 18  |         |                |            |            |
| Fadhillah, Dinda<br>Fery Irianto Setyo Wibowo, Feryisw<br>Hafsah. Hafsah            | isw 🔶 • Ridho, Muhamma<br>Dwi |     | Ridho, Muhammad; Arianto,<br>Dwi                           | ANALISIS FAKTOR-FAKTOR YANG MEMENGARUHI<br>PENERAPAN KONSERVATISME AKUNTANSI                             | ARUHI 2022 JURNAL<br>EKONOMI D/                                                                                    |                                  | Dec 18  |         |                |            |            |
| Hansair, Halaan<br>Hanum, Zulia<br>Irawan, B<br>Jahari, Jaja<br>Jauhari, Hadi       | * •                           | •   | Langeningtias, Utari;<br>Musyaffa' Putra, Achmad; N        | Manajemen Pendidikan Berbasis Madrasah                                                                   | 2021                                                                                                    | Jurnal Pendidikan<br>Indonesia   | Dec 18  |         |                |            |            |
|                                                                                     | . ★ •                         | •   | Sudjiman, Paul Eduard;<br>Sudjiman, Lorina Siregar         | ANALISIS SISTEM INFORMASI MANAJEMEN BERBASIS<br>KOMPUTER DALAM PROSES PENGAMBILAN KEPUTUSAN              | 2020                                                                                                    | TelKa                            | Dec 18  |         |                |            |            |
| Kartawinata, Budi Rustandi                                                          |                               |     |                                                            |                                                                                                    |                                                                                                    |                                  |         |         |                |            |            |

2. Selanjutnya klik Accept all cookies

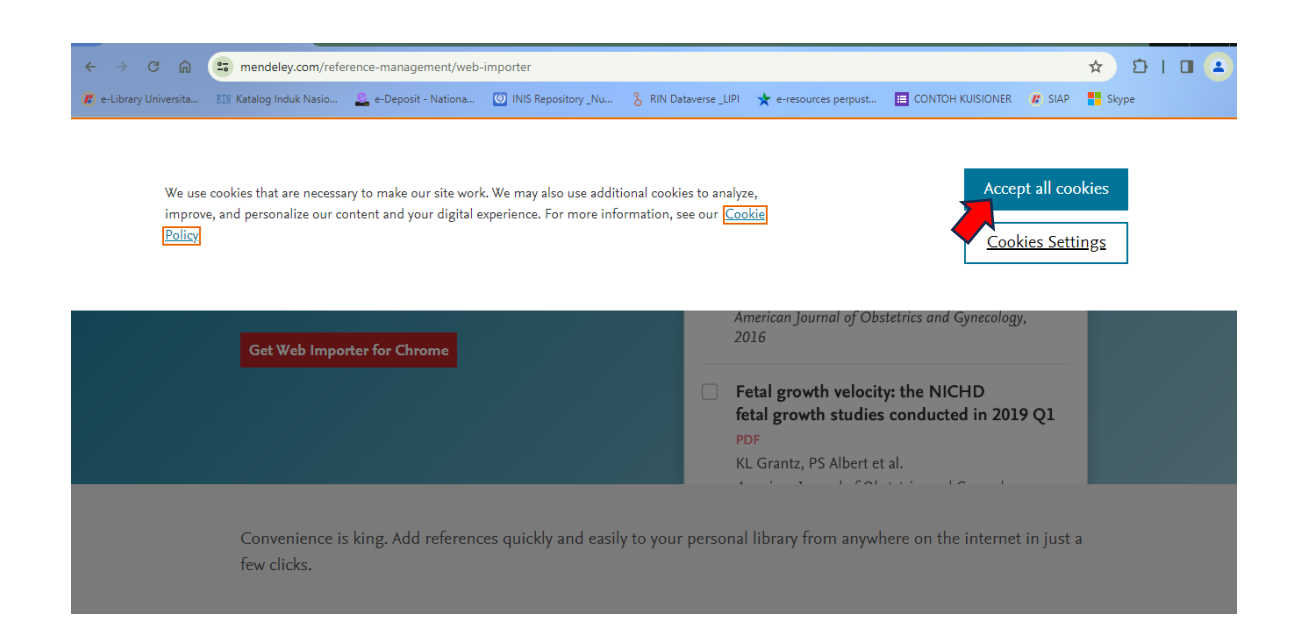

3. Klik Get Web Importer for Chrome (otomatis akan menyesuaikan dengan web browser yang anda gunakan web browser yang anda gunakan)

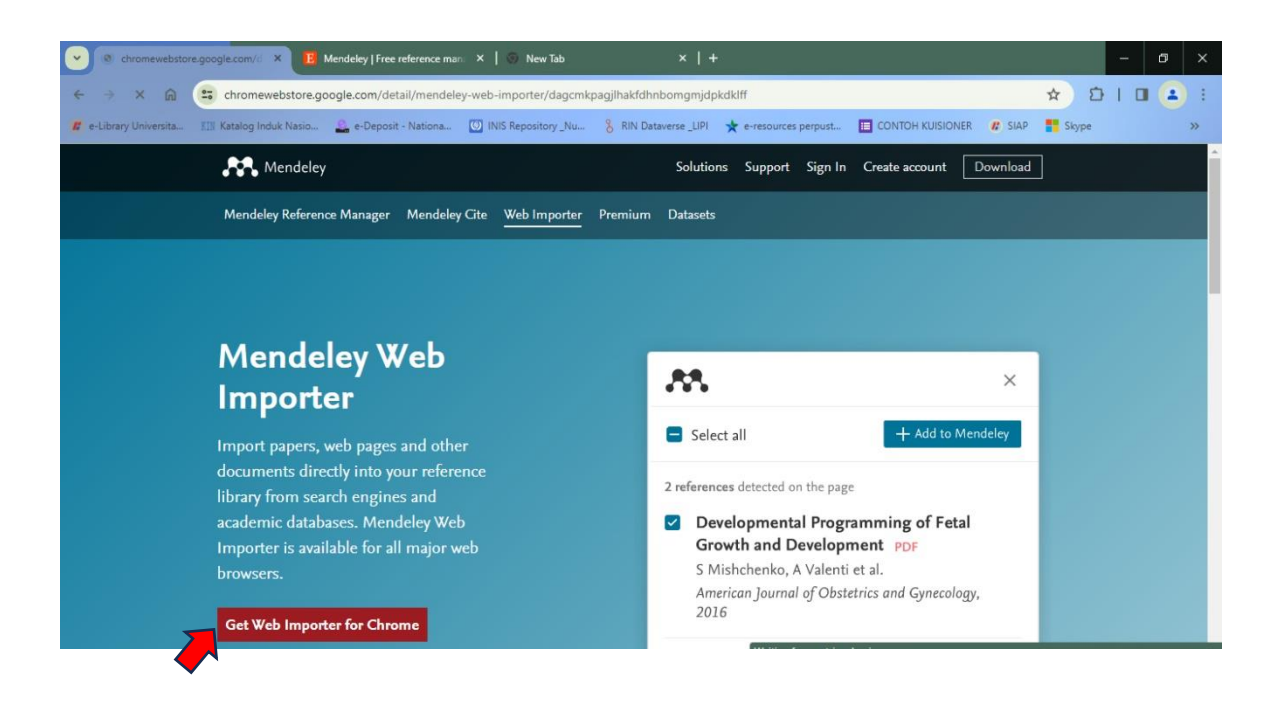

4. Selanjutnya klik Add to Chrome

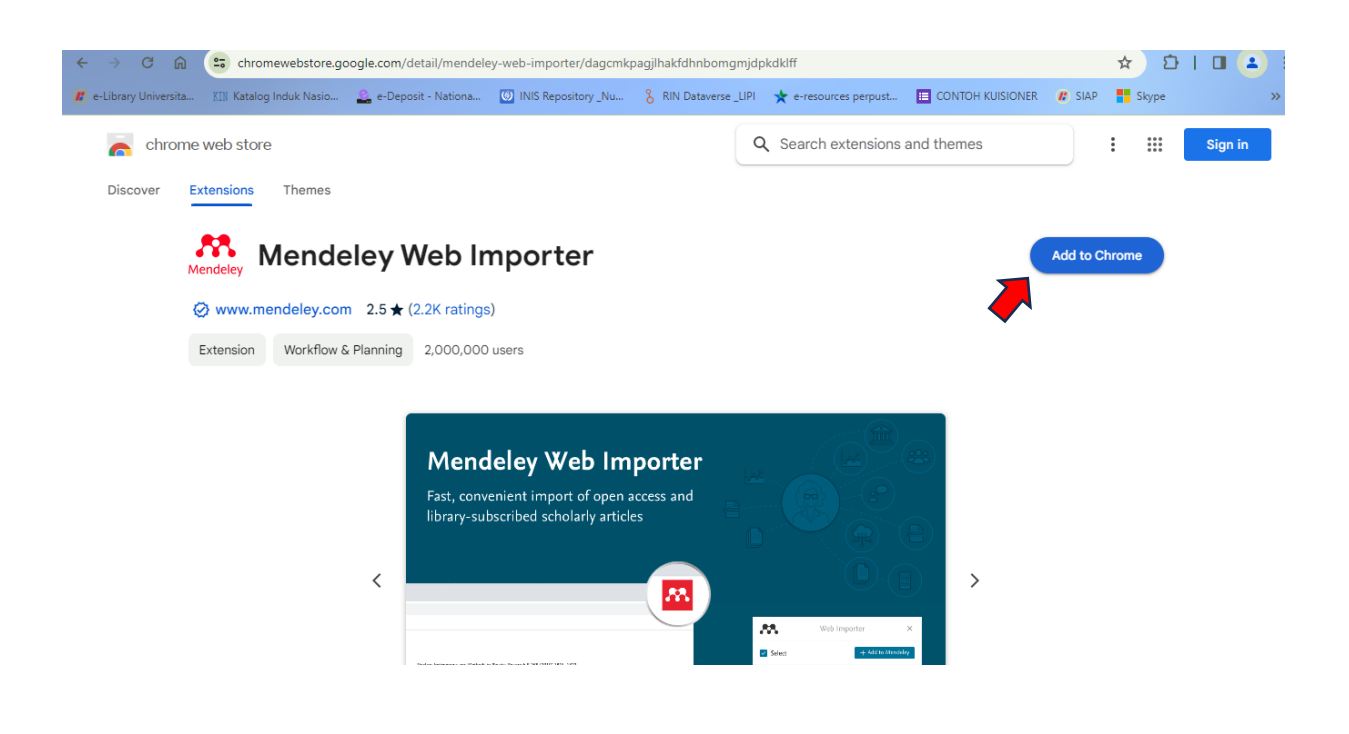

#### 5. Klik Add Extension

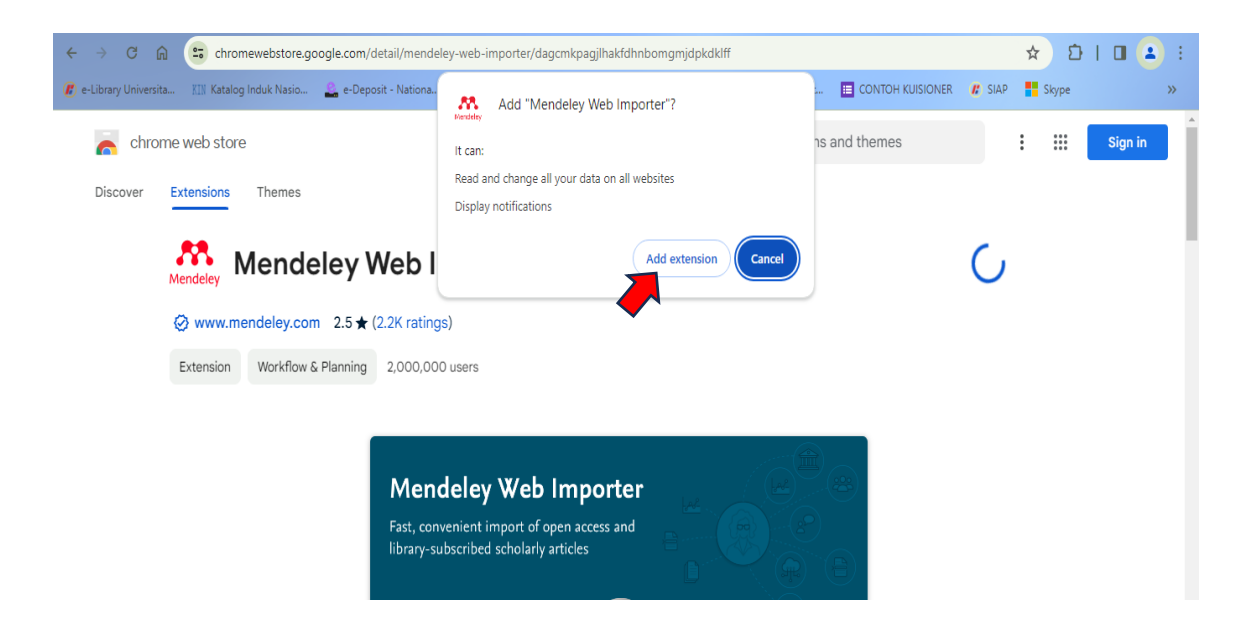

6. Web browser telah terhubung dengan Mendeley

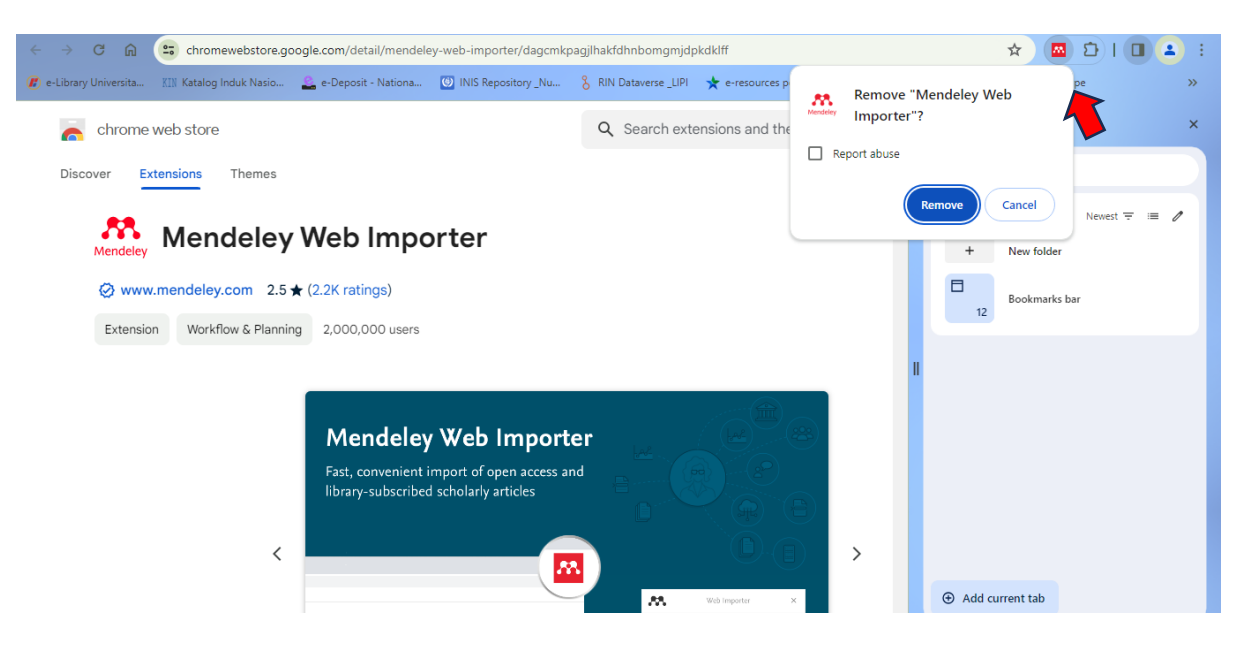